https://ccub.u-bourgogne.fr/dnum-ccub/spip.php?article1050

## Connecter un disque de son ordinateur (clé USB) sur les machine du cluster avec NX

- Site Public - Calcul -

Date de mise en ligne : jeudi 21 août 2014

Copyright © Site du Centre de Calcul de l'Université de Bourgogne - Tous

droits réservés

Avec la dernière version de NX, il est possible de monter un disque local sur une machine interactive du centre de calcul. Cela permet par exemple de transférer des fichiers présents dans votre répertoire personnel vers une clé USB.

La documentation pour la connexion sur le cluster avec NX se trouve ici : Configuration de NX NoMachine

Pour commencer, il faut connecter votre clé USB et identifier la lettre attribuée (ici F).

Sous Mac ou Linux, il faut connaitre le nom du répertoire où est monté le disque (par exemple usb1 si le disque est monté dans /media/usb1)

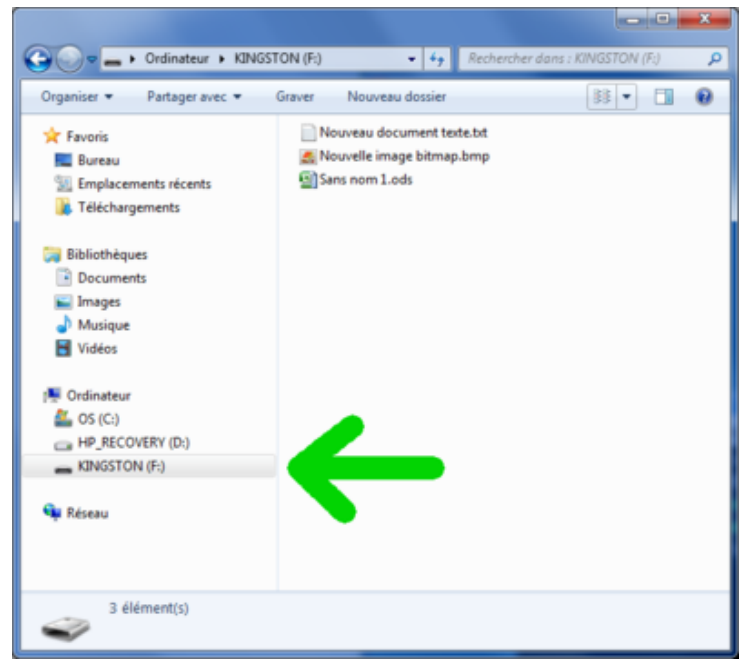

Dans NX, ouvrir le menu en amenant le curseur en haut à droite de l'écran :

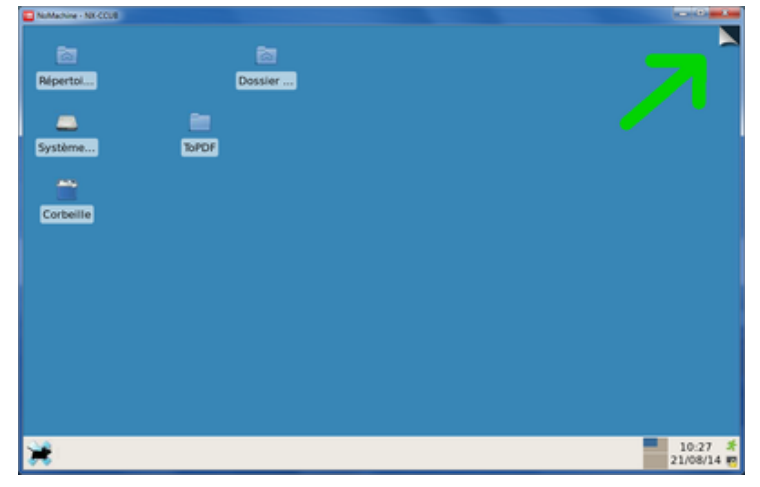

Cliquer sur "Clic here to connect a device" :

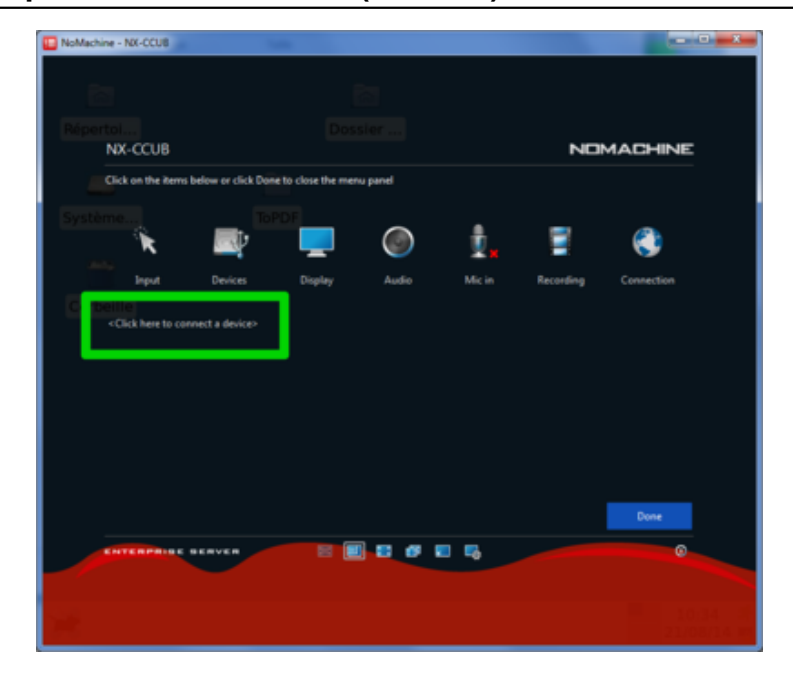

Cliquer sur "Disk and storage" et faire "Continue" :

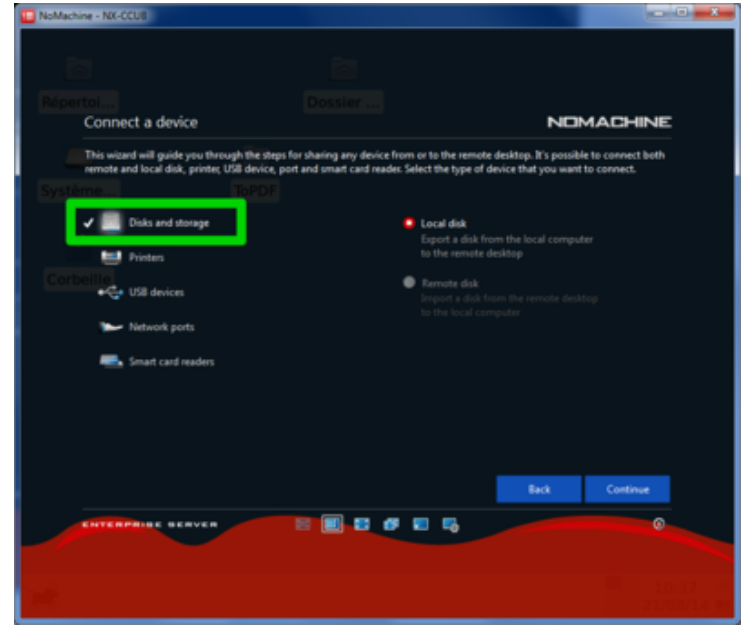

Sélectionner le disque, par exemple notre clé USB nommée F, et faire "Continue" :

| NoMachine - NX-CCUB                  |                |                |                     |        |       |                       |
|--------------------------------------|----------------|----------------|---------------------|--------|-------|-----------------------|
|                                      |                |                |                     |        |       | 1 - C X               |
| Eichier Éditer Yue Aller A           |                |                |                     |        |       |                       |
| an0840mi                             |                |                |                     |        |       |                       |
| Connect a local disk                 |                |                |                     |        |       | HINE                  |
| Sys. Please select the disk from the | ocal computery | ou want to exp | ort to the remote d | esktop |       |                       |
| 🚰 Réseau                             |                |                |                     |        |       |                       |
| Téléchements                         |                |                |                     |        |       |                       |
| DOC 📃 D:                             |                |                |                     |        |       |                       |
| E Show the already connected         | f disks        |                |                     |        | a Con | fire                  |
| ENTERPRISE SERVER                    |                | •              |                     |        |       | ۵                     |
| 3 éléments (8:4 Kio), espace         |                |                |                     |        |       |                       |
| In Desktop - Gestion.                |                |                |                     |        |       | 10/30 H<br>21/08/14 W |
|                                      |                |                |                     |        |       |                       |

Verifier le nom sous lequel le disque sera exporté, ici F, et faire "Continue" :

| Promischine - Not-CCUB                                                                                                    |                                                       |                              |                       |                   |
|----------------------------------------------------------------------------------------------------|-------------------------------------------------------|------------------------------|-----------------------|-------------------|
|                                                                                                    | Desktop - Gestionr                                    | aire de fichiers             |                       | きょ 営業             |
|                                                                                                    |                                                       |                              |                       |                   |
|                                                                                                    |                                                       |                              |                       |                   |
| Connect a local disk                                                                                                    |                                                       |                              | ND                    | MACHINE           |
| Sys Export the disk F to the remote<br>computer at location /used/co                                                                              | computer. The disk will be ma<br>sub/an0840mi/Desktop | de available with the name : | specified on the righ | t on the remote   |
|                                                                                                    |                                                       |                              |                       |                   |
| Téléch cinents                                                                                                    |                                                       | Export as F                  |                       |                   |
|                                                                                                    |                                                       | Public D Private             |                       |                   |
|                                                                                                    |                                                       |                              |                       |                   |
| <click a="" differen<="" here="" select="" th="" to=""><th>t disk&gt;</th><th>Export this disk at set</th><th>ision startup</th><th></th></click> | t disk>                                               | Export this disk at set      | ision startup         |                   |
|                                                                                                    |                                                       |                              | Back                  | Continue          |
| ENTERPRISE SERVER                                                                                                    |                                                       |                              |                       | ۵                 |
|                                                                                                    |                                                       |                              |                       |                   |
| In Desktop - Gestion                                                                                                    |                                                       |                              |                       | 10:41 21/08/14 99 |

Le disque doit apparaître dans la liste des "Connected devices" :

| Bichier Editer Voe Aller Alde         an0840mi         an0840mi         Container         Container         Systematic devices         DOC logit         Dockes         Doplay         Dockes         Doplay         Connection         Recording         Connection         Connection         Connection         Connection         Connection         Connection         Connection         Connection         Connection         Connection         Connection         Connection         Connection         Connection         Conne                                                                                                    | NoMachine - NX-CCUB                     |                        |                    |         |           |            |
|----------------------------------------------------------------------------------------------------|-----------------------------------------|------------------------|--------------------|---------|-----------|------------|
| Echier Editar Vue Alier Alde<br>an0840mi<br>Contente<br>Sys Cick on the Arrow below or disk Done to close the menu part<br>Réseau<br>Teléchargements<br>DOC logue Devices Depley Audo Mic in Recording Connection<br>Teléchargements<br>P 1 de tetal, 1 de available<br>Connected devices<br>P 1 de tetal, 1 de available<br>Connection<br>Connection |                                         |                        |                    |         |           | 9 o f      |
| an0840mi     MX-CCUB     NX-CCUB     Systick on the Zeros below or dick Done to close the meru pard     ToPDF     Home     Table     ToPDF     ToPDF     ToPDF     ToPDF     ToPDF     ToPDF     ToPDF     ToPDF     ToPDF     TopDF     TopDF     TopDF     TopAction     TopDF     TopDF     TopDF     TopDF     TopDF     TopDF     TopDF     TopDF     TopDF     TopDF     TopDF     TopDF     TopDF     TopDF     TopDF        TopDC        TopDC        TopDC              TopDC                                                                                                    |                                         |                        |                    |         |           |            |
| Image Source       Image Source       Image Source <td< td=""><td></td><td></td><td></td><td></td><td></td><td></td></td<>                                                                                                    |                                         |                        |                    |         |           |            |
| Sy Sick on the Atemp below or click Done to Clone the energy pard<br>Rise cau<br>Images<br>Rise cau<br>F<br>Rich chargements<br>Rich chargements<br>Rich c                                                                                                    | NX-CCUB                                 |                        |                    |         | ND        | MACHINE    |
| Réseau F DoPDF Home Trash   Ridchargements Images Images Images Images   DOC Ippd Devices Degity Audio Mcin Recording   DOC Ippd Devices Degity Audio Mcin Recording Connection   Unp Connected devices Images Images Images Images Images Images   Click here to add a new device- Images Images Images Images Images   Click here to add a new device- Images Images Images Images   Click here to add a new device- Images Images Images Images                                                                                                    | Sys Click on the items below or click 0 | lone to close the menu | panel              |         |           |            |
| Images       Images                                                                                                    |                                         |                        |                    |         |           |            |
| DOC legat       Devices       Display       Audio       Mic in       Recording       Connection         Connected devices       I       If total, 1 GB available       If total, 1 GB available       Done          Citick here to add a new devices       If total, 1 GB available       Done       Done          Citick here to add a new devices       If total, 1 GB available       If total, 1 GB available       Done          Citick here to add a new devices       If total, 1 GB available       If total, 1 GB available       Done                                                                                                    | Images     Téléchargements              |                        | $\bigcirc$         | Û.      | 2         | ۲          |
| Connected devices                                                                                                    | DOC Input Devices                       | Display                | Audio              |         | Recording | Connection |
| Convected devices                                                                                                    | unp.                                    |                        |                    |         |           |            |
| F     I Gö total, 1 Gö available      Click here to add a new device>     Done      Click here to add a new device>     Done      Click here to add a new device>     Click here to add a new device>     Click here to add a new device>     Click here to add a new device>     Click here to add a new device>     Click here to add a new device>     Click here to add a new device>     Click here to add a new device>     Click here to add a new device>     Click here to add a new device>     Click here to add a new device>     Click here to add a new device>     Click here to add a new device>     Click here to add a new device>     Click here to add a new dev                                                                                                    | Connected devices                       |                        |                    |         |           |            |
| <click a="" add="" device="" down<br="" here="" new="" to="">HITTERPENSION REPORTED<br/>HITTERPENSION REPORTED HERE 147282.7 Case<br/>A Characterize Constituent 147282.7 Case<br/>A Characterize Constituent 147282.7 Case</click>                                                                                                    | 🔳 6                                     |                        | G8 total, 1 G8 avi | vilable |           |            |
| <click a="" add="" desico-<="" here="" new="" td="" to=""><td></td><td></td><td></td><td></td><td></td><td></td></click>                                                                                                    |                                         |                        |                    |         |           |            |
| <click a="" add="" device-<="" here="" new="" td="" to=""><td></td><td></td><td></td><td></td><td></td><td></td></click>                                                                                                    |                                         |                        |                    |         |           |            |
| -Cick here to add a new device-                                                                                                    |                                         |                        |                    |         |           |            |
| Click here to add a new device-                                                                                                    |                                         |                        |                    |         |           |            |
| Click here to add a new device>  Click here to add a new device>                                                                                                    |                                         |                        |                    |         |           |            |
|                                                                                                    | Click here to add a new devices         |                        |                    |         |           | Done       |
|                                                                                                    |                                         |                        |                    |         |           |            |
|                                                                                                    | ENTERPRISE SERVER                       |                        |                    |         |           | 0          |
|                                                                                                    |                                         |                        |                    |         |           |            |
|                                                                                                    |                                         |                        |                    |         |           |            |
|                                                                                                    |                                         |                        |                    |         |           |            |

Fermer le menu en cliquant sur "Done".

Votre disque est maintenant accessible dans un nouveau répertoire sur votre bureau. Dans cet exemple, mon disque à été monté dans \$HOME/Desktop/F.

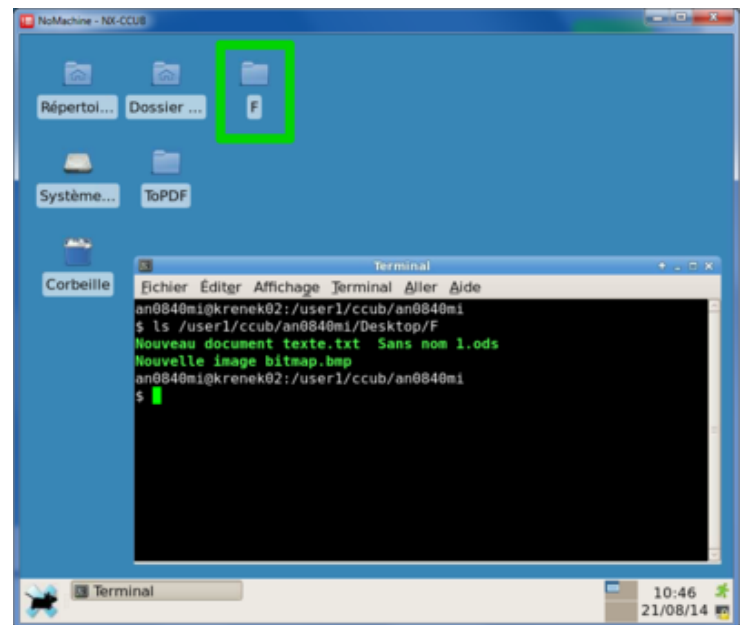